## 邮件系统用作反垃圾、反病毒邮件网关设置指南

金笛系统本身具有强大的反垃圾反病毒能力,用户可通过把系统设置为网关运行模式, 给原有邮件系统使用金笛这种功能。

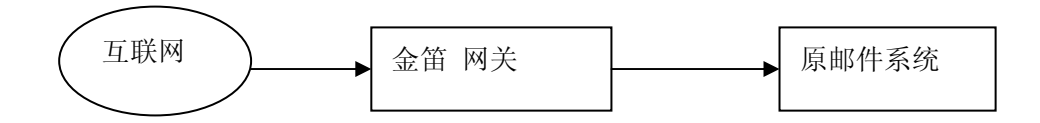

安装设置步骤如下:

一. 在网关服务器上安装一套完整的金笛 邮件服务器。

二. 把原来的域名的 MX 记录指向这台服务器的地址。

三. 设置中继网关

进入管理界面,进入系统设置—》SMTP 服务 设置项。然后点击"中继网关列表",进入中继网关设置

| 点击增加  |                   | cn     |
|-------|-------------------|--------|
|       | <b>山</b> 中继网关列表   |        |
|       | 系统设置<== SMTP最多<== |        |
|       | ★ 增加              |        |
|       | 中继判断条件类型          | 满足条件   |
|       | 所有外发邮件            |        |
|       | 不使用中继网关条件列表       |        |
|       | 🐈 增加              |        |
|       | 不使用中继判断条件类型       | 满足条件   |
| 增加一个「 | 中继地址              |        |
|       | 编辑中维网关            |        |
|       |                   |        |
|       | 中继判断条件类型 所有外发邮件 💙 |        |
|       | 满足条件              | (IP可有i |
|       | 网关地址 192.168.0.1  | (网关地1  |

图中 中继判断条件类型选择"所有外发邮件",网关地址填写原邮件服务器 IP。 四.设置服务器的允许中继地址

进入系统设置—》SMTP服务 设置项。然后点击"允许中继地址列表",进入允许中继地址

保存取消

设置。

允许中继地址 允许中继地址列表

点击增加

| ① 允许中继地址列表        |  |  |  |  |
|-------------------|--|--|--|--|
| 系统设置<== SMTP最务<== |  |  |  |  |
| 🥊 增加              |  |  |  |  |
| 中继判断条件类型          |  |  |  |  |

## 增加一个运行中继地址

| 编辑允许中继地址列表        |
|-------------------|
|                   |
| 中继判断条件类型 牧件域 🔽    |
| 满足条件 a. com (IP可; |
| 保存」「取消」           |

其中中继判断条件类型选择 收件域,满足条件填写原邮件服务器域名。

五. 设置反垃圾引擎运行模式

进入反垃圾\反病毒—》反垃圾引擎设置。修改反垃圾引擎运行模式如下

|  | 反垃圾引擎设置         |     |           |
|--|-----------------|-----|-----------|
|  |                 | • • | an com ch |
|  | 启用反垃圾引擎         |     |           |
|  | 同域内互发邮件也使用反垃圾引擎 |     |           |
|  | 外发邮件也使用反垃圾引擎    |     |           |

## 六. 设置反病毒引擎运行模式

进入反垃圾\反病毒—》ClamAV 反病毒引擎设置。修改反病毒引擎运行模式如下

| ClamAV反病毒引擎设置    |  |  |  |  |
|------------------|--|--|--|--|
|                  |  |  |  |  |
| 启用ClamAV         |  |  |  |  |
| 记录反病毒明细日志        |  |  |  |  |
| 同域内互发邮件也使用ClamAV |  |  |  |  |
| 外发邮件也使用ClamAV    |  |  |  |  |

七. 根据《垃圾邮件解决办法》,设置相应的规则。

完成以上设置后,金笛 服务器即可成为一个完整的反垃圾,反病毒邮件网关。

使用 Tips:

1. 可把 SMTP 服务里的 DNS 服务器修改成当地的 DNS 服务器,提高运行速度。

2. 把"启用智能反垃圾 IP 功能",通过设置 一分钟内同一 IP 允许访问次数 、同一 IP 最 大同时访问数,可自动识别和控制高频率发送邮件的 IP。